# Spotify

با Spotify، موسیقیتان همه جا همراه شماست. حین کار کردن، در جشن یا حین استراحت، موسیقی مناسب در دسترس شما است. میلیونها آهنگ در Spotify وجود دارد – از موارد دلخواه قدیمی گرفته تا جدیدترین موارد پربازدید. کافی است موسیقی دلخواه را انتخاب کنید و بگذارید Spotify شما را شگفتزده کند.

می توانید Spotify را از دستگاههای iPod لمسی/ iPhone یا Android پخش کنید. می می توانید با با iPod ما می iPod از می کنود که

 جدیدترین نسخه برنامه Spotify را روی iPod لمسی/ iPhone/ Android خود نصب کنید و یک حساب ایجاد کنید.

### آمادەسازى

- د ستگاه را وصل کنید.
  برای Android دستگاه Android را از طریق بلوتوث جفت کند.
  - برأى iPhone لمسى:iPod /iPhone لمسى/ iPhone را متصل كنيد.
  - دستگاه را برای استفاده و روش اتصال را در
    APP Connection select> صفحه
    حفحه 42P/iPod SETUP>
- **Spotify"** 3 (را به عنوان منبع انتخاب کنید. (صفحه 10) برنامه Spotify راهاندازی می شود.

## عملیاتھای پخش

می توانید با استفاده از کنترل کننده راه دور، Spotify را اجرا کنید. تنها گزینههای پخش، مکث و پرش در دسترس هستند.

#### 🖵 نشانگرها و دکمههای موجود روی صفحه کنترل منبع

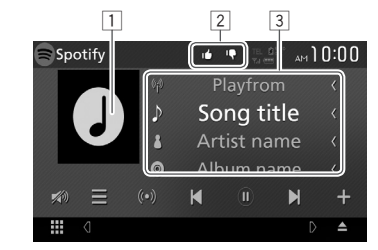

#### اطلاعات پخش

- دادەھای عکس
- حالت شست بالا/ پایین یا پخش (به زیر مراجعه کنید.)
  - 3 ردیابی اطلاعات
- اگر کل متن نشان داده نمی شود، نوارهای لغزنده متن را لمس کنید.

#### دكمەھاي عمليات

[]

[

[]

[X]

[🔊]

- صفحه انتخاب فهرست را نشان میدهد.
  - [ ((•)) ] ایستگاه جدید ایجاد میکند.
  - []][] یک آهنگ انتخاب میکند. [⊙]\* پخش را شروع میکند.
    - [[]]\* پخش را مکث میکند.
- [+] آهنگ/ هنرمند کنونی را در <Your Music>
  ذخیره می کند.
  [۹] از آهنگ فعلی صرف نظر کرده و به آهنگ بعدی
- از آهنگ فعلی صرف نظر کرده و به آهنگ بعدی میرود.
- آهنگ کنونی را به عنوان مورد دلخواه ثبت میکند.
  - حالت پخش تکرار را فعال/ غیرفعال میکند.
  - حالت پخش تصادفی را فعال/ غیرفعال میکند.
  - شدت صدا را کاهش می دهد. (صفحه 6)
- برای باز گرداندن صدا، [()] را لمس کنید.
- \* در طی پخش، []] نشان داده می شود و زمانی که پخش مکث می شود. [] نشان داده می شود.

## Spotify

🗆 ایجاد ایستگاه (رادیو را راهاندازی کنید)

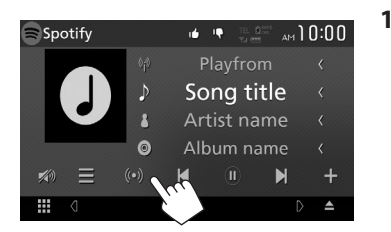

- 2 یک آهنگ/ هنرمند/ فهرست پخش وارد کنید و سپس آهنگ موردنظر را انتخاب کنید. پخش ایستگاه شما با آهنگ منتخب شروع می شود.
- میتوانید ایستگاهتان را با استفاده از شست بالا ([]]) یا شست پایین
  ([]]) شخصی سازی کنید.

## 🖵 انتخاب یک آهنگ

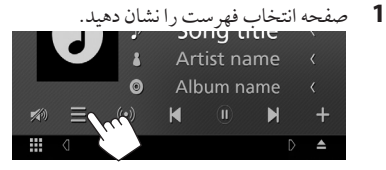

2 نوع فهرست (<Srowse>/<Your Music>/< (Radio>) (()) (اانتخاب کنید و سپس یک آیتم مهر دنظ ((2) را انتخاب کنید.

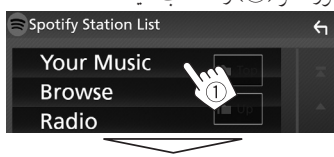

| Spotify Station List |         | 4 |
|----------------------|---------|---|
| Top List             | tin Top | Ŧ |
| New Releases         |         |   |
| SXSW                 | t∎ Up   |   |
| Chill                | 1.00    | - |
| Party                | 2       | Ŧ |

- برای بازگشت به لایه بالایی، [ ] را فشار دهید.
  برای بازگشت به لایه بالایی، [ ] را فشار دهید.
- برای بازگشت به لایه بالایی، [ ] را فشار دهید.

# موارد مورد نیاز برای Spotify

#### iPhone یا iPod لمسی

- جدیدترین نسخه برنامه Spotify را روی iPhone یا iPol لمسی نصب کنید. (برای یافتن و نصب جدیدترین نسخه "Spotify"، آن را در فو وشگاه برنامه Apple iTunes جستجو کنید.)
- iPod لمسی/ iPhone را با سیم یا از طریق بلوتوث به این دستگاه وصل کنید.
- زمانی که با سیم متصل میکنید: از KS-U62 (لوازم جانبی اختیاری) یا سیم USB 2.0 (لوازم جانبی iPhone /iPod) استفاده کنید.

#### Android™

- از ™Google Play دیدن کنید و "Spotify" را برای نصب جستجو کنید.
  - بلوتوث باید داخلی باشد و نمایه های زیر باید پشتیبانی شوند.
    - SPP (نمایه درگاه سریال) ۱۹۵۸ (نیار می
    - A2DP (نمايه توزيع صوتي پيشرفته)

#### جه

- مطمئن شوید که در برنامه تلفن هو شمند خود وارد سیستم شدهاید. اگر یک حساب Spotify ندارید، می توانید از تلفن هو شمند یا در www.spotify.com، یک حساب به طور رایگان ایجاد کنید.
- از آنجایی که Spotify یک سرویس شخص ثالث است، ممکن است مشخصات آن بدون اطلاع قبلی تغییر کنند. بر این اساس، ممکن است قابیلت سازگاری دچار اختلال شود یا برخی یا همه خدمات غیرقابل دسترس شوند.
- برخی از عملکردهای Spotify را نمی توان از این دستگاه اجرا کرد.
  - در مورد مشکلات حین استفاده از برنامه، با Spotify به آدرس www.spotify.com مکاتبه کنید.
- یک اتصال اینترنتی با استفاده از EDGE ، 3G ، LTE یا WiFi برقرار کنید.
- Spotify Group و آرمهای Spotify علائم تجاری Spotify Group

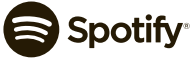